## How to log in as co-examiner

| Best bring your pc/tablet to the exam. It is, however, possible for two or more examiners to login to Digital Exam from different browsers opened on the same computer.                                                                                                    |                                                        |
|----------------------------------------------------------------------------------------------------|--------------------------------------------------------|
| Log in as administrator                                                                                                    | In your web-browser, open page:                        |
| Log in as assessor                                                                                                    | https://eksamen.ruc.dk/.                               |
| Log in as student                                                                                                    | Click on "Log in as assessor"                          |
| Log in as invigilator                                                                                                    |                                                        |
| Login using RUC Login: Examiner / Miternal co-examiner                                                                                                    | <b>Either:</b> Click on "Login using Nem ID",          |
| Login using Nem ID: Co-examiner                                                                                                    | <b>Or:</b> Click on "Login using username/password.    |
| Login using username/password: Co-examiner                                                                                                    |                                                        |
| NEM ID<br>NemLog.in-Offentigt Log-in-                                                                                                    | Nem ID:                                                |
| fællesskab<br>User ID<br>?                                                                                                    | Login with your NEM Id User ID, Password, and          |
| Password ?                                                                                                    | Code Card.                                             |
| Encod your bas sword?<br>Next                                                                                                    | Note: Bring your NEM ID code card.                     |
| Digital exam                                                                                                    | Username/password:                                     |
|                                                                                                    | Username is the email-address that has been entered in |
| Email:                                                                                                    | your profile as co-examiner.                           |
| Password:                                                                                                    | Use your permanent password, if you have already       |
| New password                                                                                                    | registered one.                                        |
| New password                                                                                                    | New user or forgotten password:                        |
|                                                                                                    | Click on "New password".                               |
|                                                                                                    | Enter the email-address that is on record in your co-  |
| Enter email-adress                                                                                                    | examiner profile                                       |
| Email:                                                                                                    | Click on "Send me PIN"                                 |
| Send me PIN<br>There will be send a SMS to the cellphone-number registered with the given<br>email.                                                                                                    |                                                        |
| You have requested a pincode                                                                                                    | Digital Exam will send an SMS containing a pincode     |
| in order to create a password                                                                                                    | to the cell phone number on record in your co-         |
| to Digital Exam. Use PN4: 4903<br>14:21                                                                                                    | examiner profile.                                      |
| Enter PIN and create password                                                                                                    | Enter the pincode.                                     |
| PIN:                                                                                                    | Enter and repeat a permanent password of your own      |
| Password:                                                                                                    | choosing (eight or more characters, both upper and     |
| case letters and 1 or more numbers or special characters.                                                                                                    | lower case, and at least one number or special         |
| Save password                                                                                                    | character).                                            |
| Password OK                                                                                                    | Click on the link "log in".                            |
| You can now log in with your choosen password.                                                                                                    |                                                        |
| Digital exam                                                                                                    | Log in to Digital Exam with your new, permanent        |
| Email: sin in the sine of the sine of the | password.                                              |
| Password:                                                                                                    |                                                        |
| Login >                                                                                                    |                                                        |